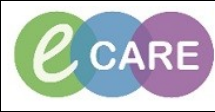

Document No - Ref 135

Version Number – 2.0

## Adding an AHP Contribution to the Discharge Summary

|     | Click on the Whiteboard (if this is not visable click on view and select from drop down menu)                                                 |
|-----|----------------------------------------------------------------------------------------------------|
| 1.  | View Patient Record Notific<br>Home<br>MPTL<br>Message Centre<br>Patient List<br>Whiteboard                                                   |
|     | Select your patient from the whiteheard (ance you open the record this will establish a                                                       |
| 2.  | relationship with the patient)                                                                                                    |
|     | Click on the Depart icon from the Tool Bar                                                                                                    |
| 3.  | · 🕞 Depart 💪                                                                                                    |
|     | Click on the pencil at the end of Other Contributors                                                                                          |
| 4.  | Other Contributors                                                                                                    |
|     |                                                                                                    |
| 5   | Select the relevant radio button                                                                                                    |
| 0.  | O Physiotherapy O Occupational Therapy O Speech & Language Therapy O Dietetics                                                                |
|     |                                                                                                    |
|     |                                                                                                    |
| 6.  | Complete the Mandatory section with the information for the GP and select yourself as<br>Contributing Staff Member using the search facility. |
| 7.  | Click on the return Icon <sup>4</sup>                                                                                                    |
| 0   |                                                                                                    |
| ð.  | Then click on sign at the top left of the page 🌱                                                                                              |
|     | Page to the bottom of the Discharge summary to soo what you have written                                                                      |
| 9.  | age to the bottom of the Discharge summary to see what you have willten                                                                       |
|     | Physiotherapy Contributions:<br>this is where you would add any stuff you wish to advise the gp of                                            |
|     | Click on Close to return to the Patients record.                                                                                              |
| 10. | Olega the Detients record by the surger by their record                                                                                       |
| 11  | Close the Patients record by the cross by their name.                                                                                         |
|     | SHAW, JACQUELINE 🛛 🛛                                                                                                    |